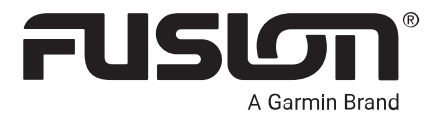

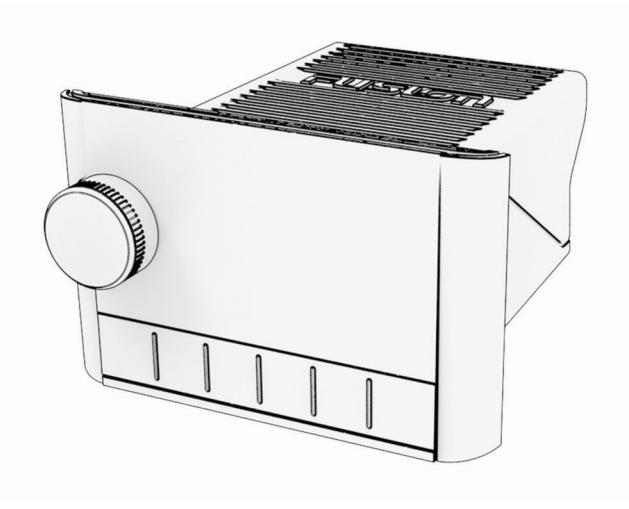

# APOLLO<sup>™</sup> MS-SRX400 使用者手冊

#### © 2020 版權所有,Garmin Ltd. 或其子公司

版權所有。根據著作權法規定,未經 Garmin 書面同意,不得複製此手冊之全部或局部內容。Garmin 保留變更或改良其產品、以及變更此手冊內容之權利,而無義務知會任何人士或組織關於此類變更或改良。請至 www.garmin.com 取得關於使用本產品的最新更新及補充資訊。

Garmin<sup>®</sup>、Fusion<sup>®</sup>及 Fusion 標誌為 Garmin Ltd. 或其子公司的商標,已在美國及其他國家/地區註冊。Apollo<sup>™</sup>、Fusion-Link<sup>™</sup>、Fusion PartyBus<sup>™</sup>及 True-Marine<sup>™</sup>為 Garmin 的商標。未獲得 Garmin 明確同意,不得使用這些商標。

Apple<sup>®</sup>、AirPlay<sup>®</sup>及 App Store<sup>™</sup>是 Apple Inc. 的商標,而 Android<sup>™</sup>及 Google Play<sup>™</sup>是 Google Inc. 的商標。BLUETOOTH<sup>®</sup>字樣標記與標誌為 Bluetooth SIG, Inc. 所有, Garmin 經授權使用這些標記。其他商標與商品名稱為其各自擁有者之財產。

# 目錄

| 快速入門1                                          |
|------------------------------------------------|
| 音響控制項1                                         |
| 輸入文字2                                          |
| 使用旋鈕選取項目                                       |
| 音響畫面3                                          |
| 命名裝置3                                          |
| 選取來源                                           |
| 調整背光亮度4                                        |
| 音訊控制4                                          |
| 調整音量                                           |
| 將2011年1月11日1月11日1日11日11日11日11日11日11日11日11日11日1 |
| 調整超低音揚聲器音量4                                    |
| 調整音調4                                          |
| 停用「大聲」設定4                                      |
| DSP 設定5                                        |
| 設定 DSP 設定5                                     |
| Bluetooth 裝置播放 5                               |
| 庙 按相 穷的 Blueto oth                             |
| Eghter Didelootil 表直0<br>Bluetooth 節圍資訊 6      |
| 選取不同的 Bluetooth 裝置 6                           |
| Bluetooth 來源選單和設定 7                            |
| 停用 Bluetooth 自動連線7                             |
| <b>唐</b> 拯 7                                   |
| <b>)貝爾······</b>                               |
|                                                |
| 愛史無縁电口/                                        |
| Apple AirPlay®8                                |
| 使用 Apple 連接 AirPlay 裝置8                        |
| 設定 AirPlay 密碼8                                 |
| UPnP 播放 8                                      |
| · · · · · · · · · · · · · · · · · · ·          |
|                                                |
| Fusion PartyBus 網路8                            |
| 建立群組9                                          |
| 編輯群組9                                          |
| 離開群組                                           |
| 群組首響切能                                         |
| 件租首警米源考重事項10                                   |
| 杆租回步10<br>助田群组回止 10                            |
|                                                |

| 一般設定11                                  |
|-----------------------------------------|
| 喇叭區間設定 11                               |
| 停用內部放大器11                               |
| 設定預設區間11                                |
| 調整開機音量限制                                |
| 維持個別區間的音量等級12                           |
| 設定區間名稱12                                |
| 調整超低音揚聲器濾波器12                           |
| 調整區間的其他音訊設定                             |
| 電源選項12                                  |
| 來源設定12                                  |
| 網路設定13                                  |
| 將 Fusion PartyBus 裝置連線到無線存<br>取點13      |
| 使用 Wi-Fi Protected Setup 將裝置連           |
| 接至無線存取點                                 |
| 使用 Apple 無線配件設定,將裝置連                    |
| 接至無線存取點13                               |
| 將 Fusion PartyBus 裝置設定為無線存              |
| 取點                                      |
| 無線存取點設定                                 |
| 進階網路設定14                                |
| 將 Fusion PartyBus 装直設定為                 |
| DHCP                                    |
| 改正百音以俗能 Garmin® Marine<br>Network 佐田 15 |
| Network 反用                              |
| 前 16                                    |
|                                         |
| 其他音響控制選項16                              |
| Fusion-Link 無線遙控應用程式16                  |
| FUSION-Link <sup>™</sup> 網路技術16         |
| 附錄 16                                   |
| 計冊 Fusion 批署 16                         |
| 正同TUSION 表直10<br>法 認 提 署 16             |
| 月原农旦                                    |
| 使用 Fusion Link App 更新軟體 17              |
| 疑難排解                                    |
| 音響未回應按鍵動作 17                            |
| 我的 Bluetooth 音訊會被簡短的暫停中                 |
| 斷                                       |
| 音響未顯示來自我的 Bluetooth 來源的                 |
| 所有歌曲資訊17                                |
| 網路疑難排解18                                |
| 網路狀態圖示18                                |

i

| 連接至 Apple 裝置時音響會持續鎖       |
|---------------------------|
| 定                         |
| 音響找不到已連接的 Apple 裝置 18     |
| 我的 Apple AirPlay 音訊會被簡短的暫 |
| 停中斷19                     |
| 規格19                      |
| 音響尺寸圖20                   |
| 側面尺寸20                    |
| 上方尺寸21                    |

# 快速入門

#### ▲警告

請見產品包裝內附的 GARMIN 安全及產品資訊須知,以瞭解產品注意事項及其他重要資訊。

# 音響控制項

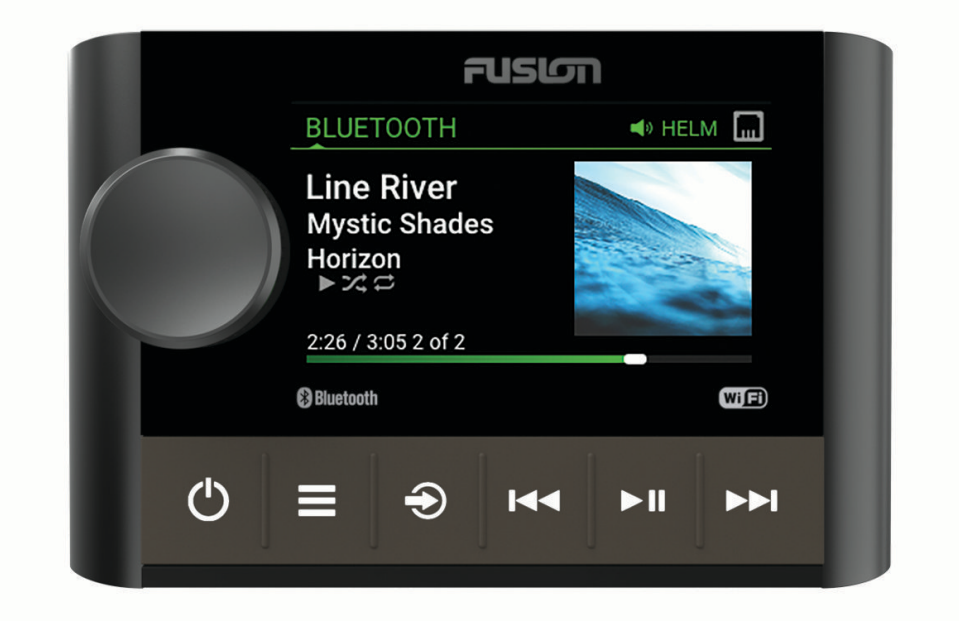

| 旋鈕          | <ul> <li>• 轉動可調整音量。</li> <li>• 轉動可在選單中移動或調整設定。</li> <li>• 在選單中時,按下可選取反白顯示的選項。</li> <li>• 長按可啟動特定功能,例如開啟廣播電台預設,或從靜音畫面靜音所有已連線音響(將所有連接的音響靜音,第4頁)。</li> </ul>     |
|-------------|----------------------------------------------------------------------------------------------------|
| Ċ           | <ul> <li>・按下可開啟音響。</li> <li>・按下即可將音訊靜音。</li> <li>・長按以關閉網路上的特定音響或所有音響。</li> <li>・長按 10 秒以上可重設音響。</li> </ul>                                                    |
| ≡           | <ul> <li>・按下可開啟選單。</li> <li>・按下可從選單返回上一個畫面。</li> <li>・按住可退出選單。</li> </ul>                                                                                     |
| Ð           | 長按可變更來源。<br><b>秘訣:</b> 您可以轉動旋鈕來瀏覽,然後按下旋鈕來選取來源。<br>連線至 Fusion PartyBus <sup>™</sup> 網路時,長按可開啟群組選單 (Fusion PartyBus 網路, 第 8 頁)。                                 |
| <b>I</b> 44 | <ul> <li>使用適用的來源時,按下可跳至曲目開頭或是上一首曲目。</li> <li>使用適用的來源時,長按可將曲目倒帶。</li> <li>AM/FM: <ul> <li>按下即可調諧到上一個電台或預設電台。</li> <li>長按可更快地調諧 (僅手動模式)。</li> </ul> </li> </ul> |
| ►II         | <ul> <li>・使用適用的來源時,按下可以暫停或繼續播放目前的曲目。</li> <li>・AM/FM:         <ul> <li>・按下可循環切換調諧模式 (自動、手動及預設)。</li> <li>。長按可將目前的電台儲存成預設電台。</li> </ul> </li> </ul>            |
| ►►I         | <ul> <li>使用適用的來源時,按下即可跳至下一個曲目。</li> <li>使用適用的來源時,長按可將曲目快轉。</li> <li>AM/FM: <ul> <li>按下即可調諧到下一個電台或預設電台。</li> <li>長按可更快地調諧 (僅手動模式)。</li> </ul> </li> </ul>      |

如需從群組音響控制來源的相關資訊,請參閱音響的使用手冊。

# 輸入文字

1 在可讓您輸入文字的欄位中,選取 以清除現有的字元。

- 2 必要時, 選取 ◀ 或 ▶ 以使用數字、符號或小寫字母(若有)。
- 3 轉動旋鈕選擇字元,然後按下旋鈕來選取該字元。
- 4 選取 ✔ 以儲存新的文字。

# 使用旋鈕選取項目

您可以使用旋鈕來反白顯示和選取畫面上的項目。

- 轉動旋鈕可反白顯示畫面上的項目。
- 按下旋鈕可選取反白顯示的選項。

# 音響畫面

畫面上顯示的資訊會依選取的來源而有所不同。 此範例顯示在使用 Bluetooth<sup>®</sup> 無線技術連線之裝置上正在播放曲 目。

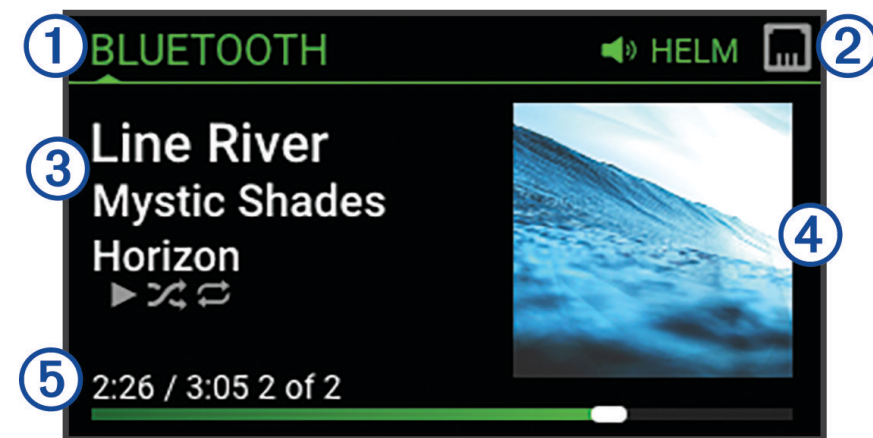

| 1 | 來源名稱                                 |
|---|--------------------------------------|
| 2 | 作用中區間和狀態圖示 (網路狀態圖示, 第 18 頁)          |
| 3 | 曲目詳細資料 (若有)                          |
| 4 | 專輯封面 (如果可從相容的來源取得)                   |
| 5 | 經過時間、曲目持續時間,以及目前曲目在播放清單曲目總數中的編號 (若有) |

# 命名裝置

您應該為裝置提供唯一名稱,這樣在檢視 Fusion PartyBus 網路上的裝置時,就能輕鬆識別該裝置。 **備忘錄:** 您應該為網路上的所有裝置和區間提供唯一的名稱,避免在分組、控制和設定音響與區間時混淆。 若要進一步自訂,您可以為每個音響上的來源提供唯一名稱,並關閉未使用的來源 (一般設定, 第 11 頁)。

- 1 選取 設定。
- 2 選擇設備名稱並選擇一個選項:
  - 從清單中選擇一個預先定義的名稱。
  - 選擇**自訂名稱**,並為裝置輸入唯一名稱。

# 選取來源

#### 1 選取 🕣。

2 轉動旋鈕可反白顯示來源。

**備忘錄:**如果裝置是群組的一部分,請繼續轉動旋鈕,以存取群組中其他裝置上的來源 (建立群組, 第 9 頁)。

如果來源無法與群組分享,則會顯示為灰色,您無法選取該來源。

3 按下旋鈕以選取來源。

# 調整背光亮度

**備忘錄:**如果您將線束中的調暗線連接到船隻的照明線,在船隻燈光開啟時,背光會自動調暗。 這可能會影響您 對亮度設定的調整。

- 1 選取 > 亮度。
- 2 調整亮度等級。

音訊控制

# 調整音量

使用此音響,您可以在任何連線至 Fusion PartyBus 網路的音響上控制任一區間的音量。

- 1 轉動旋鈕可調整音響上預設區間的音量。
- 2 必要時,按下旋鈕可在區間之間切換。

**備忘錄:**如果此音響是群組的一部分,您可以調整群組中所有音響的音量,或每個音響上個別區間的音量 (建 立群組, 第 9 頁)。

### 將所有連接的音響靜音

您可以從這個音響或連接到 Fusion PartyBus 網路的所有音響,快速地將音訊靜音 (Fusion PartyBus 網路, 第 8 頁)。

- 從任何來源,按下 ()。
   隨後便會出現靜音符號,同時此音響的音訊也會靜音。
   備忘錄:如果該音響是群組的一部分,則所有群組音響的音訊會靜音。
- 按住旋鈕以選取將系統靜音。
   隨後所有連接之音響的音訊都會靜音。
- **3** 按住旋鈕以選取**將系統取消靜音**。 所有連接音響的音訊便會還原。

#### 調整超低音揚聲器音量

您可以調整各區間的超低音揚聲器音量。

- 1 按住轉盤,並選取已連接超低音揚聲器的區間。
- 按住旋鈕。
   即會出現該區間的重低音音量調整。
- 3 調整超低音揚聲器音量,然後按下旋鈕以完成設定。

### 調整音調

#### 1 選取 🔜 > 音訊 > 區間 1。

- 2 按下旋鈕以選取音調。
- 3 調整音調音量,然後按下旋鈕以完成設定。

# 停用「大聲」設定

大聲設定會以低音量維持頻率回應,並以高音量增強自覺音量。 此設定預設會啟用。

- 1 選取 🔜 > 音訊 > 區間 1。
- 2 選取大聲來清除核取方塊。

# DSP 設定

此音響配備數位訊號處理 (DSP) 功能。 您可以選取預先設定的 DSP 設定,讓 Fusion<sup>®</sup> 喇叭和放大器在安裝所在位 置最佳化音訊再現。

對連接至內部放大器的喇叭和線路輸出連線,音響會使用相同的 DSP 設定。 如果您將喇叭連接至內部放大器並 使用線路輸出,則 DSP 設定可能會導致喇叭輸出較所需程度更受限。

所有 DSP 設定都是使用 Fusion-Link<sup>®</sup> 遙控應用程式 (Fusion-Link 無線遙控應用程式, 第 16 頁) 設定。

### 設定 DSP 設定

您必須先下載 Fusion-Link 遙控應用程式並安裝到您的相容 Apple<sup>®</sup> 或 Android<sup>®</sup> 裝置上,才能設定 DSP 設定 (Fusion-Link 無線遙控應用程式, 第 16 頁)。

您可以設定 DSP 設定,運用安裝的喇叭、放大器和環境,將每個區間的聲音最佳化。

- 1 從 Apple 或 Android 裝置上的設定選單,透過 Bluetooth 技術連線到音響,或連線到音響使用的相同無線網路。
- 2 在您相容 Apple 或 Android 裝置上,開啟 Fusion-Link 遙控應用程式。
- 3 如有必要,請選取您要設定的音響。
- 4 選取 🗘。
- 5 如有必要,請選取**音樂**索引標籤。
- 6 選取區間。
- 7 選取 DSP 設定。
- 8 根據連線到該區間之 Fusion 喇叭和放大器的機型而定,視需要設定 DSP 設定。
- 9 對每個區間重複這些步驟。
- 10 完成設定所有區間的 DSP 設定後,請選取選項:
  - 在 Apple 裝置中,選取 🌣 > 傳送 DSP 設定
  - 在 Android 裝置中,選取 🗘 > 區間 > 傳送 DSP 設定。

# Bluetooth 裝置播放

您最多可以將此音響與八個 Bluetooth 媒體裝置配對。

您可以使用所有 Bluetooth 裝置上的音響控制項來控制播放,而且在某些裝置上,您還可以從音響上的選單來瀏 覽音樂收藏。

在不支援媒體瀏覽的 Bluetooth 裝置上,您應該在媒體裝置上選取歌曲或播放清單。

歌曲資訊 (例如歌曲名稱、演出者姓名、曲目持續時間及專輯封面) 的可用性,是依媒體播放器和音樂應用程式的 功能而定。

# 連接相容的 Bluetooth 裝置

您可以利用 Bluetooth 無線連線播放相容的 Bluetooth 裝置的媒體。

您可以使用 Bluetooth 裝置上的媒體應用程式,或是 Fusion-Link 遙控應用程式 (Fusion-Link 無線遙控應用程式, 第 16 頁) 來控制音樂的播放。

- 1 選取 BLUETOOTH 來源。
- 2 選取 > BLUETOOTH > 好友 > 可被搜尋到,讓相容的 Bluetooth 裝置可搜尋到此音響。
- 3 在相容的 Bluetooth 裝置上啟用 Bluetooth。
- 4 將相容的 Bluetooth 裝置移動到音響的 10 公尺 (33 英尺) 內。
- 5 在相容的 Bluetooth 裝置上, 搜尋 Bluetooth 裝置。
- 6 在相容的 Bluetooth 裝置上,從已偵測到之裝置的清單中選取此音響。

**備忘錄:** 音響會以裝置名稱顯示在 Bluetooth 裝置清單中 (預設名稱是 MS-SRX400,除非已在設定中變更該名 稱)。

- 7 在相容的 Bluetooth 裝置上,依照畫面上的指示與已搜尋到的音響進行配對和連線。 配對時,相容的 Bluetooth 裝置可能會要求您在音響上確認代碼。音響不會顯示代碼,但是當您在 Bluetooth 裝置上確認訊息後就會正確連接。
- 8 如果相容的 Bluetooth 裝置未立即連接至音響,請重複步驟 1 到 7。

**備忘錄:**如果另一個 Bluetooth 裝置正在播放音響上的音樂,連接新裝置不會中斷播放。如果您想要改用新增 的裝置,則必須選取該裝置 (選取不同的 Bluetooth 裝置, 第 6 頁)。

在兩分鐘後,可被搜尋到設定會自動停用。

備忘錄: 在部分 Bluetooth 裝置上,調整裝置的音量會影響音響的音量。

#### Bluetooth 範圍資訊

此音響和 Bluetooth 無線裝置的傳輸範圍為 10 公尺 (33 英尺)。 為了發揮最佳效能,Bluetooth 無線裝置與音響之 間的視線應無障礙。

**備忘錄:** Wi-Fi<sup>®</sup> 訊號可能會干擾 Bluetooth 裝置連線。 如果您沒有正在使用,請關閉音響的 Wi-Fi 設定。

# 選取不同的 Bluetooth 裝置

當您將多個 Bluetooth 裝置與音響配對時,您可以在需要時選取不同的裝置。 您最多可以將此音響與八個 Bluetooth 裝置配對。

1 在已選取 BLUETOOTH 來源的情況下,選取 🔜 > BLUETOOTH > 好友 > 配對的裝置。

2 選取 Bluetooth 裝置。

# Bluetooth 來源選單和設定

在已選取 BLUETOOTH 來源的情況下,選取 —— > BLUETOOTH。

**備忘錄:**此選單中的選項會因連接的裝置而異。

- **好友 > 可被搜尋到**: 可讓 Bluetooth 裝置找到此音響。將 Bluetooth 裝置與音響配對之後,可關閉此設定,以避免 可能的音訊中斷。
- **好友 > 配對的裝置**: 顯示與音響配對的 Bluetooth 裝置清單。如果在範圍內,您可以選取清單中的裝置,將其連接 至音響。

好友 > 移除裝置: 從音響移除 Bluetooth 裝置。若要再次從此 Bluetooth 裝置聆聽音訊,您必須將裝置重新配對。

備忘錄: 您也應該從 Bluetooth 裝置上的配對裝置清單中移除音響,以避免再次配對裝置時發生連線問題。

**重複播放**: 針對目前選取項目設定重複播放模式 (僅限 Apple 裝置)。您可以選取重複一次選項,以重複目前選取項 目。您可以選取一直重複選項,以重複選取項目中的所有項目。

**隨機**: 隨機播放資料夾、專輯或播放清單中的曲目 (僅限 Apple 裝置)。

撥放清單: 在裝置上顯示播放清單 (僅限 Apple 裝置)。

- 演唱者: 在裝置上顯示演出者 (僅限 Apple 裝置)。
- 演唱者: 在裝置上顯示專輯 (僅限 Apple 裝置)。
- 類型: 在裝置上顯示音樂類型 (僅限 Apple 裝置)。
- 歌曲: 在裝置上顯示歌曲 (僅限 Apple 裝置)。

#### 停用 Bluetooth 自動連線

依預設,當您開啟音響時,音響會自動重新連線至上次連線的 Bluetooth 裝置。您可以停用此設定。

選取 👥 > 設定 > 來源 > BLUETOOTH > 自動連線。

取消勾選自動連線核取方塊時,音響不會嘗試自動重新連線至 Bluetooth 裝置。停用此功能時,您必須手動選取 Bluetooth 裝置以將其連線 (選取不同的 Bluetooth 裝置, 第 6 頁)。

### 廣播

如需關於連接 AM/FM 天線的指示,請參閱音響安裝指示。

# 設定調諧器地區

您必須選取所在地區才能正確收聽 AM 和 FM 電台。

- 1 選取 📥 > 設定。
- 2 選取調諧器地區。
- 3 選取您的所在地區。

### 變更無線電台

1 選取適用的來源,例如 FM。

- 2 重複選取▶Ⅱ以切換調諧模式,然後選取選項:
  - 選取自動可掃描並停在下一個可用電台。
  - · 選取手動可手動選取電台。
  - · 選取預設可選取已儲存的預設電台。
- 3 選取 ◄ 或 ▶ 可調諧到某個電台。 處於手動調諧模式時,您可以按住 ◄ 或 ▶ ,就可以快速往前查找電台。

# Apple AirPlay<sup>®</sup>

# 使用 Apple 連接 AirPlay 裝置

- 1 從您 Apple 裝置上的設定選單中,連線到您相容 Fusion 音響使用的相同無線網路。 備忘錄:您可以使用有線乙太網路連線,將部分 Apple 裝置連線到網路 (如適用)。如需更多資訊,請前往 Apple 網站。
- 2 在您的 Apple 裝置上, 開啟要串流到音響的音樂應用程式。
- 3 從音樂應用程式或程式選取 🖵 或 🔘 , 然後選取音響的名稱。
- 4 必要時,從應用程式開始播放音樂。

音響會自動變更為 AIRPLAY 來源,並從您的 Apple 裝置播放音訊。

- 備忘錄: 若您的 Apple 裝置正在使用 AirPlay 2 軟體,則您可以在相同網路上連線至多個音響。
- 備忘錄: 您無法使用 Fusion PartyBus 網路將 AIRPLAY 來源串流到網路上的其他音響 (Fusion PartyBus 網路,
- 第8頁)。您可以使用 AirPlay 2 軟體在網路上多個音響播放內容,但音響不能加入群組。

備忘錄: 在部分 AirPlay 裝置上,調整裝置的音量會影響音響的音量。

# 設定 AirPlay 密碼

您可以設定使用者使用 AirPlay 功能連線到音響時必須輸入的密碼。

- 1 選取 🔜 > 設定 > 來源 > AIRPLAY > AirPlay 密碼。
- 2 輸入密碼。

備忘錄: AirPlay 密碼有大小寫之分。

使用 AirPlay 功能連線到這個音響時,使用者必須在相關的 Apple 裝置上輸入密碼。

# UPnP 播放

此音響可播放來自與網路連線之通用隨插即用 (UPnP) 裝置 (例如電腦和媒體伺服器) 的內容。 您必須使用有線或 無線連線,將 UPnP 裝置連線到音響使用的相同網路,且必須設定讓裝置透過網路共用媒體。 如需更多資訊,請 參閱 UPnP 裝置隨附的使用手冊。

在您將 UPnP 裝置連線到網路並設定其共用媒體後,UPNP 來源即會出現在網路上每個音響的來源選取畫面上 (選 取來源, 第 3 頁)。

# 連接 UPnP 裝置

您必須將音響與網路連線才能播放 UPnP 裝置 (例如 NAS 裝置) 的媒體內容。

1 必要時,請參考 UPnP 裝置和路由器隨附的指示,將 UPnP 裝置連接至音響所連接的相同網路。

2 在音響上選取 UPnP 來源 (選取來源, 第3頁)。

您可以瀏覽和播放 UPnP 裝置中的媒體。

# Fusion PartyBus 網路

Fusion PartyBus 網路功能可讓您使用有線或無線連線的組合,在網路上將多個相容的音響連線在一起。 您可以將相容的音響 (例如 Apollo RA770 音響) 與連接到網路的其他相容音響併至群組。您可以視需要從網路上 任何相容的音響或遙控器快速建立、編輯和拆開群組。

您可以使用相容的音響和遙控器 (無論是否已併至群組) 來調整網路上任何音響的可用喇叭區間音量。

建構 Fusion PartyBus 網路時,您應參閱音響隨附的安裝指示。

使用無線連線最多可在網路中連線八個 Fusion PartyBus 音響。

# 建立群組

您必須先將多個相容音響連線至 Fusion PartyBus 網路,才能建立群組。 如需安裝和設定網路的相關資訊,請參 閱音響隨附的安裝指示。

**備忘錄:** 在群組中使用音響時,有一些限制和其他考量。 如需更多資訊,請參閱群組音響來源考量事項, 第 10 頁。

1 選取 🚾 > 群組。

2 在群組中選取您要作為主要音響的音響名稱。

- 3 選取您要新增至群組的音響。
- 4 選取**完成**。

從來源畫面,您可以在群組內任何音響中 (除區間音響外) 選取來源,如 Apollo SRX400 音響,或任何在 Fusion PartyBus 網路上停用的來源 (一般設定, 第 11 頁)。

# 編輯群組

- 1 選取 📥 > 群組。
- 2 選取現有群組的名稱。
- 3 選取您要新增至群組或從群組移除的音響。
- 4 選取**完成**。

# 離開群組

您可以離開 Fusion PartyBus 群組,在音響上播放本機來源。

- 1 選取 > 群組。
- 2 選取您欲離開的現存群組名稱。
- 3 選取您要從群組移除的音響。
- 4 選取**完成**。

# 群組音響功能

建立音響群組後,群組中所有音響均可使用額外的功能和選項。

- 建立群組後,群組中所有音響會分享相同的同步顯示。
- 您可以自群組的任何音響選取來源,但有一些限制(群組音響來源考量事項,第10頁),而且來源會同時在群 組中所有音響上播放(選取來源,第3頁)。
- 您可以控制群組中任何音響的播放 (例如暫停和跳過曲目),該操作會影響群組中所有音響。
- 您可以在群組中任何音響上調整任一區間的音量。

秘訣: 調整音量時, 您可以選取全部來同時調整群組中所有音響的音量。

# 群組音響來源考量事項

選擇要透過網路播放的來源時,您應遵守下列考量事項。

- 因為此音響為區間音響,所以可以建立或加入群組,來控制和播放其他音響的來源,但無法與群組分享其來 源。
- 您無法與群組的音響共用 AirPlay 來源。 您可以使用 AirPlay 2 軟體在網路上多個音響播放內容,但音響不能加 入群組 (Apple AirPlay<sup>®</sup>, 第 8 頁)。
- 透過變更這些音響來源的已啟用群組設定,您可以停用網路上其他音響的大部分來源分享功能。 停用時,無法 從群組音響選取來源。 請參閱使用手冊,以取得多區間 Fusion Apollo 音響相關說明。
- 透過數據網路串流音訊來源時,如果您同時使用外接音訊來源,您可能會注意到同步音訊會稍微延遲。
  - 如果您的電視以光纖輸出連線到音響,且您繼續使用電視喇叭,則電視喇叭的音訊和已與群組音響串流的光 纖音訊之間會有延遲。
  - 如果您同步廣播電台,並在非網路連線的音響上調至相同的廣播電台,非網路音響的音訊和在群組音響上串 流的廣播電台音訊之間會有延遲。
  - 。您可以變更來源的已啟用群組設定,以移除此延遲,但該來源無法與群組音響分享。

備忘錄:如果音響是群組的一部分,您就無法變更設定。您必須先從群組移除音響,才能變更任何設定。

### 群組同步

依預設,當您關閉群組中的音響時,不會保留您建立的群組。如果您關閉新增至群組的單一音響,則該音響會離 開群組。如果您關閉群組中的主要音響,群組會解散。您可以啟用群組同步,以在關閉音響後保留群組成員資 格。群組同步的運作方式會因您開啟和關閉音響的方式而有所不同。

- 如果您使用音響上的電源按鈕或點火線 (紅色電線)上的實體開關來關閉和開啟已同步的音響,群組中所有已同步的音響都會一起關閉與開啟。這會套用至群組中所有已同步的音響,無論其是否為群組中的主要音響。
   備忘錄:從音響上的電源選單選取全部關閉,會關閉網路上所有的音響,即使音響不在群組中或已啟用群組同步亦然。
- 如果您使用電源線 (黃色電線) 上的實體開闢來關閉和開啟已同步的音響,群組中其他已同步的音響會有不同的 運作方式:
  - 如果已同步的音響是群組中的主要音響,而您使用電源線上的實體開關將其關閉,則群組中的其他已同步的 音響會保持開啟,但會離開群組。當您再次開啟主要音響時,其他已同步的音響會重新加入群組。
  - 如果已同步的音響不是群組中的主要音響,而您使用電源線上的實體開闢來將其關閉和開啟,則群組中所有 其他已同步的音響會保持開啟且併成群組,當您再次開啟音響時,其會重新加入群組。

#### 啟用群組同步

您必須先從現有群組移除音響,才能啟用群組同步設定。如果音響是群組的一部分,則無法更新設定。 您必須在電力循環後,於每個要保留群組設定的音響上啟用此設定。

- 1 選取 📥 > 設定。
- 2 選取電源選項 > 群組同步。

音響會在電力循環後保留群組設定。

3 視需要為其他的音響重複此步驟。

備忘錄: 您必須在所有連線的音響上啟用群組同步,同步功能才能正常運作。

# 一般設定

**備忘錄:**如果音響在群組中,您就無法變更該音響的設定。

選取 📥 > **設定**。

備忘錄: 勾選核取方塊會開啟該選項。取消勾選核取方塊時,將會關閉該選項。

**設備名稱**: 設定此裝置的名稱。

語言: 設定裝置使用的語言。

調諧器地區:設定 FM 和 AM 來源使用的地區。

**電源選項**: 調整電源設定,例如省電模式 (電源選項, 第 12 頁)。

**正在搜索…**: 啟用 Fusion Alpha 搜尋技術 (FAST),可依據字母或數字快速搜尋曲目。若音樂裝置內含的項目數量 超過所選的項目數量,您可以選取一個數字來啟用 FAST 選單。

區間: 可讓您設定喇叭區間 (,)。

來源: 可讓您啟用、停用音響來源,以及為音響來源命名 (來源設定, 第12頁)。

網路: 可讓您設定 Fusion PartyBus 網路設定 (網路設定, 第 13 頁)。

更新:使用已連接之 USB 隨身碟 (軟體更新,第 16 頁)。

**備忘錄:**如果您是使用行動裝置上的 Fusion-Link 應用程式來更新軟體,而不是使用載入至 USB 隨身碟 (使用 Fusion Link App 更新軟體, 第 17 頁)。

**更新 > 原廠重設**:將所有設定回復為出廠預設值。

**關於**:顯示音響的軟體版本資訊。

### 喇叭區間設定

#### 停用內部放大器

如果喇叭未直接連接音響,可以停用內部放大器以減少電量消耗。

- 1 選取 設定。
- 2 選取 **區間**。
- 3 選取內部放大器開啟,清除核取方塊。

#### 設定預設區間

預設區間是您在轉動旋鈕時依預設調整的喇叭區間。

- 1 選取 🔂 > 設定。
- 2 選取區間 > 指派預設區間。
- 3 選取區間。

#### 調整開機音量限制

依預設,當您開啟音響時,如果音量大於關機時的音量,系統會自動將音量降低至 12 級。 如果您想要維持較大 音量,或在開啟音響時限制為較低音量,您可以調整此限制。

**備忘錄**:此設定會影響音響上所有區間。

- 1 選取 設定。
- 2 選取區間 > 電源開啟時的音量上限。
- 3 調整音量限制。

### 維持個別區間的音量等級

如果您調整個別區間的音量等級,使某些區間的音量大於其他區間,當您調整全部區間的音量時,個別區間的音 量設定全部都會受到影響。依預設,如果您將全部區間的音量調整為 00,這會將所有區間的音量等級都設為 00,並會重設所有個別區間的音量調整。您可以啟用保持音量比選項,以便在全部區間的音量調整為 00 時,保 留個別區間的音量調整。

備忘錄: 此設定僅適用於音響或已連線的 ERX 遙控上的音量調整。

秘訣: 若要在啟用此設定時獲得最佳效果, 您應該將開機音量上限設定為 24 (調整開機音量限制, 第 11 頁)。

- 1 選取 🚾 > 設定。
- 2 選取區間 > 保持音量比。

#### 設定區間名稱

您可以為喇叭區間設定名稱,使其更容易識別。

- 1 選取 🔜 > 設定。
- 2 選取 **區間**。
- 3 選取區間。
- 4 選擇區域名稱,並選擇一個選項:
  - 從清單中選擇一個預先定義的名稱。
  - 選擇自訂名稱,並為區間輸入唯一名稱。

#### 調整超低音揚聲器濾波器

您可以使用超低音揚聲器濾波器設定來控制超低音揚聲器截止頻率,以加強喇叭和超低音揚聲器所產生的混音效 果。 高於所選頻率的音訊將不會傳送至超低音揚聲器。 該設定適用於兩個超低音揚聲器輸出。

備忘錄: 如果已使用 Fusion-Link 應用程式套用 DSP 設定,便無法變更音響上的這項設定。

- 1 選取 🔜 > 設定 > 區間 > 區間 1 > %1 超低音揚聲器頻率。
- 2 選取頻率。

#### 調整區間的其他音訊設定

- 1 選取 > 設定。
- 2 選取 區間。
- 3 選取區間。
- 4 選取一或多個選項:
  - 若要限制此區間的最大音量輸出,請選取音量限制並調整音量。
  - 若要調整此區間的左右喇叭平衡,請選取平衡並調整平衡。

#### 電源選項

#### 選取 💳 > 設定 > 電源選項。

省電: 在無動作一分鐘後停用 LCD 背光以節省電池電力。 群組同步: 啟用音響以在電力循環後保留群組設定 (群組同步, 第 10 頁)。

#### 來源設定

選取 💳 > 設定 > 來源,並選取您要設定的來源名稱。

**備忘錄:** 此選單包含全系統的來源設定。 大部分的來源也有來源特定設定。 如需來源特定設定的更多資訊,請 參閱本手冊各來源的章節。

並非每個音響來源皆可使用所有選項。

- **來源已啟用**: 啟用和停用此音響上的來源。 您可能會想停用音響上永遠不會使用的來源,使其不再出現在來源選 擇畫面上。
- 來源名稱: 變更來源在此音響上顯示的名稱。 這也會影響來源在群組中其他音響上的顯示方式。

# 網路設定

#### 選取 🚃 > 設定 > 網路。

Wi-Fi 關閉: 關閉所有 Wi-Fi 無線功能。
WI-FI 用戶端: 將音響設定為無線用戶端,讓音響無線連線至其他裝置。
WI-FI 存取點: 將音響設定為無線存取點 (無線存取點設定, 第 14 頁)。
進階: 讓您設定進階無線和有線設定,例如 DHCP 與 SSID (進階網路設定, 第 14 頁)。
重置: 將此音響的所有網路設定重設為出廠預設值。

### 將 Fusion PartyBus 裝置連線到無線存取點

您可以將此裝置連線到路由器上的無線存取點,或網路上相容的 Fusion PartyBus 裝置。如果您的存取點支援 Wi-Fi Protected Setup (WPS),此裝置可使用 WPS 連線 (使用 Wi-Fi Protected Setup 將裝置連接至無線存取點, 第 13 頁)。本裝置可使用支援的 Apple 裝置透過 Apple 配件設定 (WAC) 連線 (使用 Apple 無線配件設定,將裝 置連接至無線存取點,第 13 頁)。

- 2 選取 Fusion PartyBus 無線存取點。
- 3 若有必要,請選取密碼,輸入密碼,然後選取 √。
- 4 選取儲存。

**備忘錄:**將音響連接至無線存取點後,無法使用有線網路連線。

#### 使用 Wi-Fi Protected Setup 將裝置連接至無線存取點

如果無線存取點支援 Wi-Fi Protected Setup (WPS),您可以使用 WPS 來連接此裝置,而不需手動選取 SSID 並輸 入密碼。

- 備忘錄: 如需啟用 WPS 的相關資訊,您可能需要參閱無線存取點的使用手冊。
- 1 選取 🔜 > 設定 > 網路 > WI-FI 用戶端 > WPS。
- 2 在您的無線存取點啟用 WPS 連線。

備忘錄: 當您將音響連接至無線存取點時, 無法使用有線網路連線。

#### 使用 Apple 無線配件設定,將裝置連接至無線存取點

如果 Apple 裝置有支援,您可以使用無線配件設定 (WAC) 連接此裝置,而不需手動選取 SSID 並輸入密碼。 **備忘錄:** 如需有關使用 WAC 的資訊,您可能需要參閱 Apple 裝置的使用手冊。

- 1 選取 🔜 > 設定 > 網路 > WI-FI 用戶端 > WAC。
- 2 使用相容的 Apple 裝置以完成連線。

備忘錄: 當您將音響連接至無線存取點時, 無法使用有線網路連線。

#### 將 Fusion PartyBus 裝置設定為無線存取點

您必須先將一個裝置設定為無線存取點,之後才能將其他 Fusion PartyBus 裝置或智慧型手機無線連線至 Fusion PartyBus 裝置。 若您已在網路上安裝無線路由器或其他無線存取點,就不需要這麼做。

**備忘錄:** 如果您的網路上安裝了路由器,則不應將此裝置設定為無線存取點, 否則可能會造成 DHCP 衝突,並 導致網路效能不佳。

#### 1 選取 🔜 > 設定 > 網路 > WI-FI存取點。

2 選取任一選項:

• 若要使用原廠指定的預設存取點設定,請選取**使用預設值**,然後等候裝置儲存網路設定。

備忘錄:儲存預設設定後,您可以向下捲動至網路選單的底部,以檢視指派給存取點的 SSID 和密碼。

- 若要自訂存取點名稱和安全性設定,請選取進階,然後繼續進行下一步驟。
- 3 選取 SSID,然後變更無線存取點的 SSID 或名稱。
- 4 選取 AP 安全性:%1,然後變更存取點的安全性類型。

**備忘錄:** 強烈建議您使用 WPA2 Personal AP 安全性:%1 設定。 這是最廣為使用且安全的無線安全性通訊協 定。

- 5 選取密碼,然後變更存取點的預設密碼。
- 6 如有必要,請選取國家/地區:%1,然後選取您的地區。
- 7 選取頻道:%1,然後選取存取點的頻道範圍(選用)。
- 8 選取儲存。

您可以隨時調整無線存取點設定 (無線存取點設定, 第14頁)。

**備忘錄:** 將音響設定為無線存取點時,您也可以使用有線網路連線,不必變更任何其他設定, 即會橋接有線和無 線網路。

#### 無線存取點設定

選取 🔜 > 設定 > 網路 > 進階 > WI-FI 存取點。

**備忘錄:** 您必須先將裝置設定為無線存取點,才能變更設定 (將 Fusion PartyBus 裝置設定為無線存取點, 第 14 頁)。

SSID: 設定網路的 SSID 或名稱。

AP 安全性:%1:設定存取點使用的無線安全性通訊協定類型。

- 密碼: 設定存取點的密碼。當 AP 安全性:%1 設定為無時,此選項便無法使用。
- **國家/地區:%1**:設定音響所在的地區。在無線頻譜上,不同的地區可能會使用不同的頻道,因此您應將其設定為 最適合本機無線裝置的選項。
- **頻道:%1**:將存取點設定為使用當地可用頻譜高、低或中範圍內的一組頻道。如果您設定的頻道範圍有較少的廣 播存取點,效能可能會較佳。

DHCP 伺服器: 設定裝置使其在網路上作為無線存取點和 DHCP 伺服器使用。

WPS: 起始 Wi-Fi Protected Setup (WPS) 連線。當 WPS 連線在作用中時,有 WPS 按鈕或設定的裝置可連線到此 音響上的存取點。

備忘錄: 選取 WPS 後,可能需要兩分鐘的時間才能成功連線到存取點。

#### 進階網路設定

您可以在 Fusion PartyBus 裝置上執行進階網路設定工作,例如定義 DHCP 範圍及設定靜態 IP 位址。

選取 📥 > 設定 > 網路 > 進階。

**DHCP 用戶端**: 將裝置設定為 DHCP 用戶端。這是所有並未設定為 DHCP 伺服器或無線存取點之裝置的預設設 定。

靜態 IP: 可讓您為裝置設定一個靜態 IP 位址 (設定靜態 IP 位址, 第 15 頁)。

**詳細資訊:**顯示網路設定的相關資訊。

#### 將 Fusion PartyBus 裝置設定為 DHCP 伺服器

如果您使用網路交換器或無線存取點連接兩個以上的網路裝置,但是並未安裝路由器,您應該僅將一個 Fusion PartyBus 音響設定為 DHCP 伺服器。

#### 注意

網路上有一個以上的 DHCP 伺服器會造成網路上所有裝置的不穩定和效能不佳。

**備忘錄:**如果您已將此音響設定為 WI-FI 存取點,依預設會設定其為 DHCP 伺服器,而且不需要進一步設定變更 (將 Fusion PartyBus 裝置設定為無線存取點, 第 14 頁)。

**備忘錄:**雖然 Fusion PartyBus 裝置可以在網路上不使用 DHCP 伺服器的情況下彼此通訊,但是初次開啟時,裝置彼此連線所需的時間會比較長。 強烈建議在網路上使用正確設定的 DHCP 伺服器,以獲得最佳效果。

- 如果裝置使用乙太網路纜線連接至網路,請選取 → > 設定 > 網路 > Wi-Fi 開閉。
   您必須先關閉 Wi-Fi,才能將音響設定為有線 DHCP 伺服器。
- 2 如果裝置是使用乙太網路纜線連線至網路,請選取靜態 IP > 儲存。 您必須將音響設定為使用靜態 IP 位址,才能將其設定為有線 DHCP 伺服器。
- 3 選取進階 > DHCP 伺服器 > DHCP 已啟用 > 儲存。 您可以設定 DHCP 伺服器的 IP 位址範圍。

#### DHCP 設定

#### 選取 🔜 > 設定 > 網路 > 進階 > DHCP 伺服器。

DHCP 已啟用:將裝置設定為網路上的 DHCP 伺服器。

- 開始 IP:%1:設定 DHCP 伺服器 IP 位址範圍中的第一個 IP 位址。
- 結束 IP:%1:設定 DHCP 伺服器 IP 位址範圍中的最後一個 IP 位址。

#### 設定音響以搭配 Garmin Marine Network 使用

您可以將此音響連接到 Garmin Marine Network,以使用相容的 Garmin 航儀檢視和控制音響。

**備忘錄:** 當您將音響設定為與 Garmin Marine Network 搭配使用時,僅限使用 Garmin 和 Fusion 裝置。您可能無 法直接使用搭配此音響的第三方路由器、儲存裝置或其他網路產品。

您無法在設定為與 Wi-Fi Marine Network 搭配使用的音響上使用 Garmin 網路。此功能僅與有線網路連線相容。

選取 🔜 > 設定 > 網路 > Wi-Fi 開閉 > Garmin Marine Network。

#### 設定靜態 IP 位址

如果音響是設定為 DHCP 伺服器,會自動指派有 IP 位址 192.168.0.1。您可以變更這個 IP 位址。

如果音響是網路上的一個用戶端,而且您不希望 DHCP 伺服器自動指派 IP 位址給該音響,那麼您可以設定靜態 IP 位址。

**備忘錄:**網路上的每個裝置都必須有獨一無二的 IP 位址。如果您選取的靜態 IP 位址與網路上的 IP 位址相同,裝置就無法正常運作。

#### 1 選取 🔜 > 設定 > 網路 > 進階.

- 2 選取任一選項:
  - 如果音響是使用乙太網路纜線連線,請選取 乙太網路 IP > 靜態 IP。
  - 如果音響是設定為無線存取點或無線用戶端,請選取 Wi-Fi IP。

#### 3 選取任一選項:

- 若要設定 IP 位址,請選取 IP,然後輸入 IP 位址。
- · 若要設定子網路遮罩,請選取**遮罩:%1**,然後輸入子網路遮罩。
   備忘錄:子網路遮罩必須與網路上的所有其他裝置相符,才能正常運作。一般子網路遮罩是 255.255.255.0。
- 若要設定預設閘道 IP 位址,請選取**閘道**,然後輸入閘道 IP 位址。
   備忘錄:預設閘道通常是設定為網路上 DHCP 伺服器的 IP 位址。
- 4 選取儲存。

### 重設網路設定

您可以將此音響的所有網路設定重設為出廠預設值。

- 1 選取 📥 > 設定。
- 2 選取 網路 > 進階 > 重置 > 是。

# 其他音響控制選項

### Fusion-Link 無線遙控應用程式

您可以在相容的 Apple 或 Android 裝置上使用 Fusion-Link 遙控應用程式,來調整音響音量、變更來源、控制播 放、選取和管理廣播電台預設,以及調整部分音響設定。您可以使用應用程式來設定音響上的 DSP 設定檔。您可 以使用應用程式來更新音響軟體。

該應用程式會使用行動裝置的無線連線與音響進行通訊。 您必須使用 Bluetooth 或 Wi-Fi 技術來使用應用程式, 才能將相容裝置連接至音響。

如果音響連接至有 Wi-Fi 存取點的網路,則應用程式可以使用此網路來與音響通訊,涵蓋的範圍會比使用 Bluetooth 連線更大。

**備忘錄:** 您無法使用 Bluetooth 連線更新音響軟體。 您必須使用 Wi-Fi 連線與應用程式連線,才能以無線方式更 新音響軟體。

如需適用於相容 Apple 或 Android 裝置之 Fusion-Link 遙控應用程式的相關資訊,請前往 Apple App Store<sup>™</sup> 或 Google Play<sup>™</sup> 商店。

# FUSION-Link<sup>™</sup> 網路技術

FUSION-Link 網路技術可讓您完全掌控船隻船舵、飛橋或導航台上所安裝相容多功能顯示器上的相容 Fusion 娛樂 系統。這其中提供整合式娛樂控制及更簡潔的控制台。

無論連接的音響安裝在船隻上的何處,搭配的多功能顯示器都可以讓您控制船隻上的所有音訊。如果空間有限, 則可以將具有 FUSION-Link 功能的音響安裝在隱密之處,而使用者只有在要更換卸除式媒體時才需要接觸音響。 此裝置上的 FUSION-Link 技術可透過包括乙太網路與 Wi-Fi 無線技術在內的現有業界標準網路連線來通訊。

# 附錄

# 註冊 Fusion 裝置

立即完成線上註冊,以協助我們提供您更佳的支援。

- 請前往 garmin.com/account/register/。
- 請妥善保管原始收據或副本。

# 清潔裝置

- 1 以清水沾濕不起毛的乾淨軟布。
- 2 輕輕擦拭裝置。

# 軟體更新

為獲得最佳結果,請在安裝時更新所有 Fusion 裝置中的軟體以確保相容性。

您可以使用相容 Apple 或 Android 裝置上的 Fusion-Link 遠端控制應用程式更新軟體。 若要下載應用程式及更新 裝置軟體,請前往 Apple App Store 或 Google Play 商店。

# 使用 Fusion Link App 更新軟體

您必須使用無線路由器或無線存取點將 Fusion-Link 應用程式連線至網路,才能更新軟體。您無法使用 Bluetooth 連線更新軟體。

備忘錄: 如果您要更新的音響位於群組中,您必須將其從群組中移除(離開群組,第9頁)。

如果 Fusion PartyBus 網路有無線路由器或無線存取點,您可以在 Apple App Store 或 Google Play 商店中找到相 容於 Apple 或 Android 的 Fusion-Link 應用程式來更新音響軟體。

#### 注意

#### 請勿在軟體更新期間關閉裝置或切斷電源。在軟體更新期間關閉電源可能會造成裝置無法回應。

#### 備忘錄:

- 更新軟體時,裝置可能需要重新啟動數次。這是意料中的行為。
- 您只能在裝置上編撰較新版本的軟體程式。
- 1 將您的行動裝置連線到 Fusion PartyBus 網路上的無線路由器或無線存取點。
- 2 開啟 Fusion-Link 應用程式,確認您可以在應用程式中看到音響。
- 3 如果 Fusion PartyBus 網路未連線至網際網路,請中斷行動裝置與無線路由器或存取點的連線。
- 4 在 Fusion-Link 應用程式中,選取 🗘 > 檢查更新。
- 5 選取音響。
- 6 選取下載。
  - 應用程式會下載軟體更新檔案。
- 7 如果 Fusion PartyBus 網路未連線至網際網路,請在應用程式完成更新檔案的下載後,將行動裝置重新連線至 Fusion PartyBus 網路上的無線路由器或存取點。
- 8 在 Fusion-Link 應用程式中,重新連接至音響。
- 9 選取 ♀ 般 > 軟體更新 > 線上軟體更新。
   應用程式會透過 Wi-Fi 網路將軟體更新傳輸至音響,音響會更新軟體,然後重新啟動。

### 疑難排解

### 音響未回應按鍵動作

長按()10秒可重設音響。

#### 我的 Bluetooth 音訊會被簡短的暫停中斷

- 請確定媒體播放器未被覆蓋或阻礙。 Bluetooth 技術在視線範圍內進行操作時的效能最佳。
- · 將媒體播放器移動到音響的 10 公尺 (33 英尺) 內。
- 在將 Bluetooth 裝置與音響配對後關閉可被搜尋到設定。
- Wi-Fi 訊號可能會干擾 Bluetooth 裝置連線。 如果您沒有正在使用,請關閉音響的 Wi-Fi 設定。

### 音響未顯示來自我的 Bluetooth 來源的所有歌曲資訊

歌曲資訊 (例如歌曲名稱、演出者姓名、曲目持續時間及專輯封面圖案) 的可用情形依媒體播放器和音樂應用程式 的功能而定。

### 網路疑難排解

若您看不到或無法連線到網路上的 Fusion PartyBus 裝置,請執行這些步驟。

- 確認所有 Fusion PartyBus 裝置、網路交換器、路由器和無線存取點皆已連線到網路,並且已開啟。
- 確認無線 Fusion PartyBus 裝置已連線到網路上的無線路由器或無線存取點。 備忘錄: 有線連線比無線連線更加可靠。如果可以,應使用乙太網路纜線將裝置連接至網路。
- 確認僅有一個裝置 (音響或路由器) 設定為 DHCP 伺服器。
- 變更路由器或無線存取點上的頻道以測試及修正干擾。
   如果附近有許多無線存取點,可能會發生無線干擾。
- 中斷 Bluetooth 裝置連線以測試及修正干擾。
   將 Bluetooth 裝置連接到設定為無線存取點或用戶端的音響,可能會降低無線效能。
- 如果您連線時遇到問題,請確保您的路由器支援 2.4 GHz 頻段的連線。
   當連線至無線路由器時,本裝置僅與 2.4 GHz 頻段相容,且無法連線至 5 GHz 頻段。
- 如果您設定的是靜態 IP 位址,請驗證每個裝置都有一個獨一無二的 IP 位址、IP 位址的前三組號碼都相符,且 每個裝置上的子網路遮罩都完全相同。
- 若您已執行設定變更,而該變更可能造成網路問題,請將所有網路設定重設為出廠預設值。

#### 網路狀態圖示

網路狀態圖示是在音響的某些畫面上顯示。 您可以參考此表格瞭解圖示的外觀,並協助診斷 Fusion PartyBus 網 路的相關問題。

音響設定為使用有線網路連線,並使用乙太網路纜線連線到有線網路。

- 音響設定為使用有線網路連線,但無法偵測到有線網路。可能沒有連接乙太網路纜線,或是有其他網路
   問題。
- G→ 音響處於 Wi-Fi 配件設定 (WAC) 模式,可輕鬆連接至 Apple 裝置。
- (((•))) 音響設定為無線存取點。
- 🛜 音響設定為無線用戶端,並連線到無線存取點。 長條圖的格數代表訊號強度。

滚 音響設定為無線用戶端,但未連線到無線存取點。 這可能是連線設定或無線存取點有問題。

#### 連接至 Apple 裝置時音響會持續鎖定

- 長按電源按鈕以重設音響。
- 重設 Apple 裝置。 請前往 www.apple.com,以取得更多資訊。
- 確定您的 Apple 裝置上已安裝 iTunes<sup>®</sup> 的最新版本及最新的操作軟體。

#### 音響找不到已連接的 Apple 裝置

- 請確定您的 Apple 裝置支援 Interface Accessory Protocol 2 (iAP2)。這個音響與 iAP1 裝置不相容。
- 確定您的 iTunes 裝置上已安裝 Apple 的最新版本及最新的操作軟體。
- 確定您的 Fusion-Link 裝置上已安裝 Apple 應用程式的最新版本。
- 重設 Apple 裝置。
   請前往 apple.com 以取得更多資訊。
- 請聯絡您的 Fusion 經銷商或前往 support.garmin.com。

# 我的 Apple AirPlay 音訊會被簡短的暫停中斷

- 請確定 Apple 裝置未被覆蓋或阻礙。
- 請確定 Apple 裝置與音響都正確連線到相同的 Wi-Fi 網路。
- 請確定 Apple 裝置未使用 Bluetooth 技術與 Wi-Fi 連線到音響。 使用 Bluetooth 和 Wi-Fi 連線可能會造成播放中斷。

# 規格

# 一般

| 權重             | 340 克 (12.0 盎司)                                                |
|----------------|----------------------------------------------------------------|
| 防水             | IEC 60529 IPX7 (在適當安裝的情況下,僅限音響正面)                              |
| 作業溫度範圍         | 從 0 到 50°C (從 32 到 122°F)                                      |
| 貯放溫度範圍         | 從 -20 到 70°C (從 -4 到 158°F)                                    |
| 輸入電壓           | 10.8 至 16 Vdc                                                  |
| 電流 (最大)        | 8 安培                                                           |
| 電流 (靜音)        | 低於 400 毫安培                                                     |
| 電流 (關閉)        | 小於 200 mA                                                      |
| 保險絲            | 15 安培片狀                                                        |
| Wi-Fi 無線範圍     | 最遠 32 公尺 (105 英尺)                                              |
| Bluetooth 無線範圍 | 最遠 10 公尺 (30 英尺)                                               |
| 無線頻率/通訊協定      | Wi-Fi 2.4 GHz @ 15 dBm (標稱)<br>Bluetooth 2.4 GHz @ 10 dBm (標稱) |
| 羅盤安全距離         | 10 公分 (3.9 英吋)                                                 |

#### 內建 D 類放大器

| 每聲道輸出音樂功率 | 每聲道 2 歐姆時,最大 70 瓦 x 2                                                                  |
|-----------|----------------------------------------------------------------------------------------|
| 總輸出峰值功率   | 最大 140 瓦                                                                               |
| 每聲道輸出功率 1 | 輸入 14.4 伏特直流電時為 2 x 43 W RMS,2 歐姆,10% THD<br>輸入 14.4 伏特直流電時為 2 x 26 W RMS,4 歐姆,10% THD |

#### 調諧器頻率

| 調諧器        | 歐洲和澳大拉西亞        | USA              | 日本              |
|------------|-----------------|------------------|-----------------|
| FM 無線電頻率範圍 | 87.5 到 108 MHz  | 87.5 到 107.9 MHz | 76 到 95 MHz     |
| FM 頻率步階    | 50 kHz          | 200 kHz          | 50 kHz          |
| AM 無線電頻率範圍 | 522 到 1,620 kHz | 530 到 1,710 kHz  | 522 到 1,620 kHz |
| AM 頻率步階    | 9 kHz           | 10 kHz           | 9 kHz           |

# 音響尺寸圖

側面尺寸

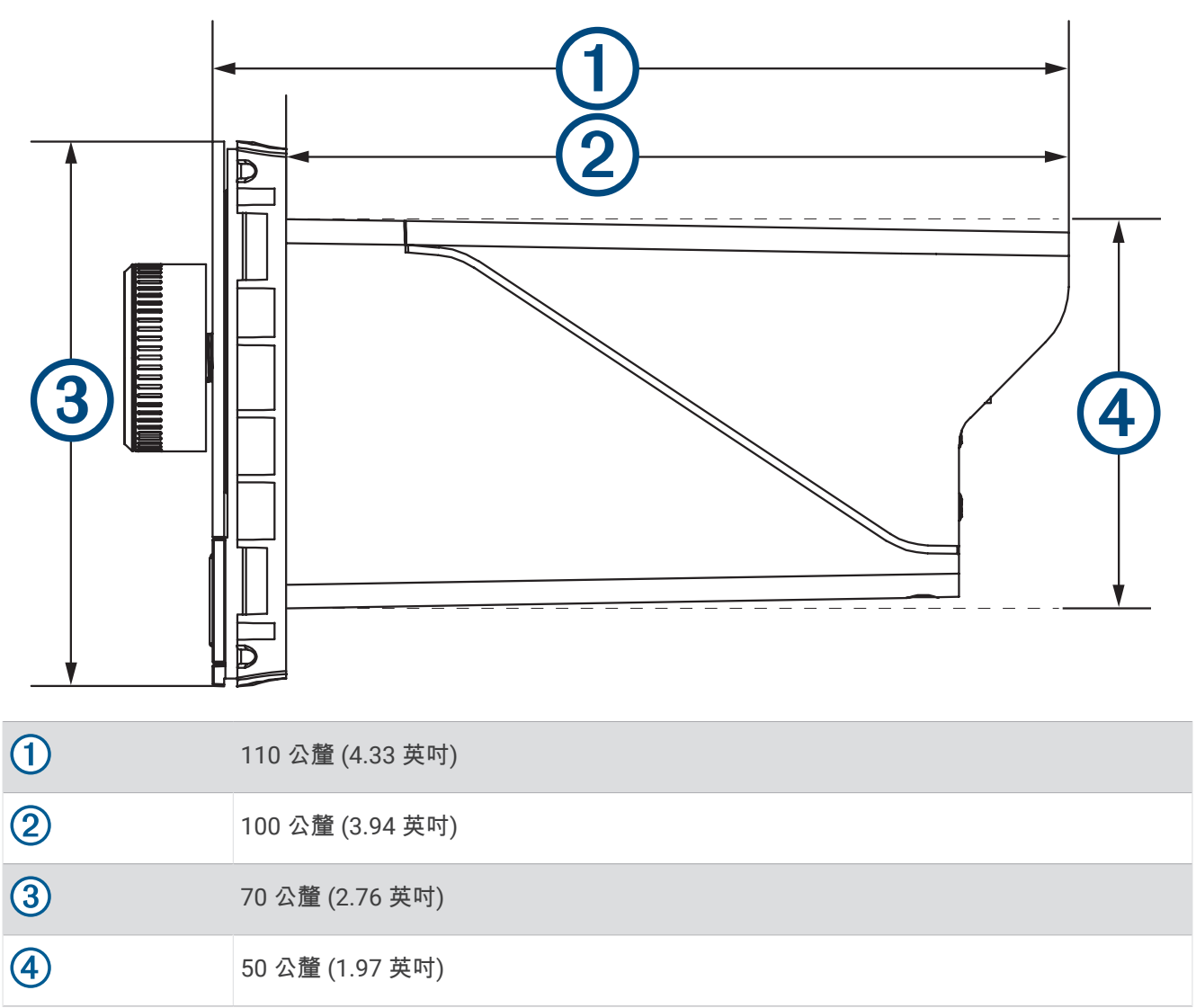

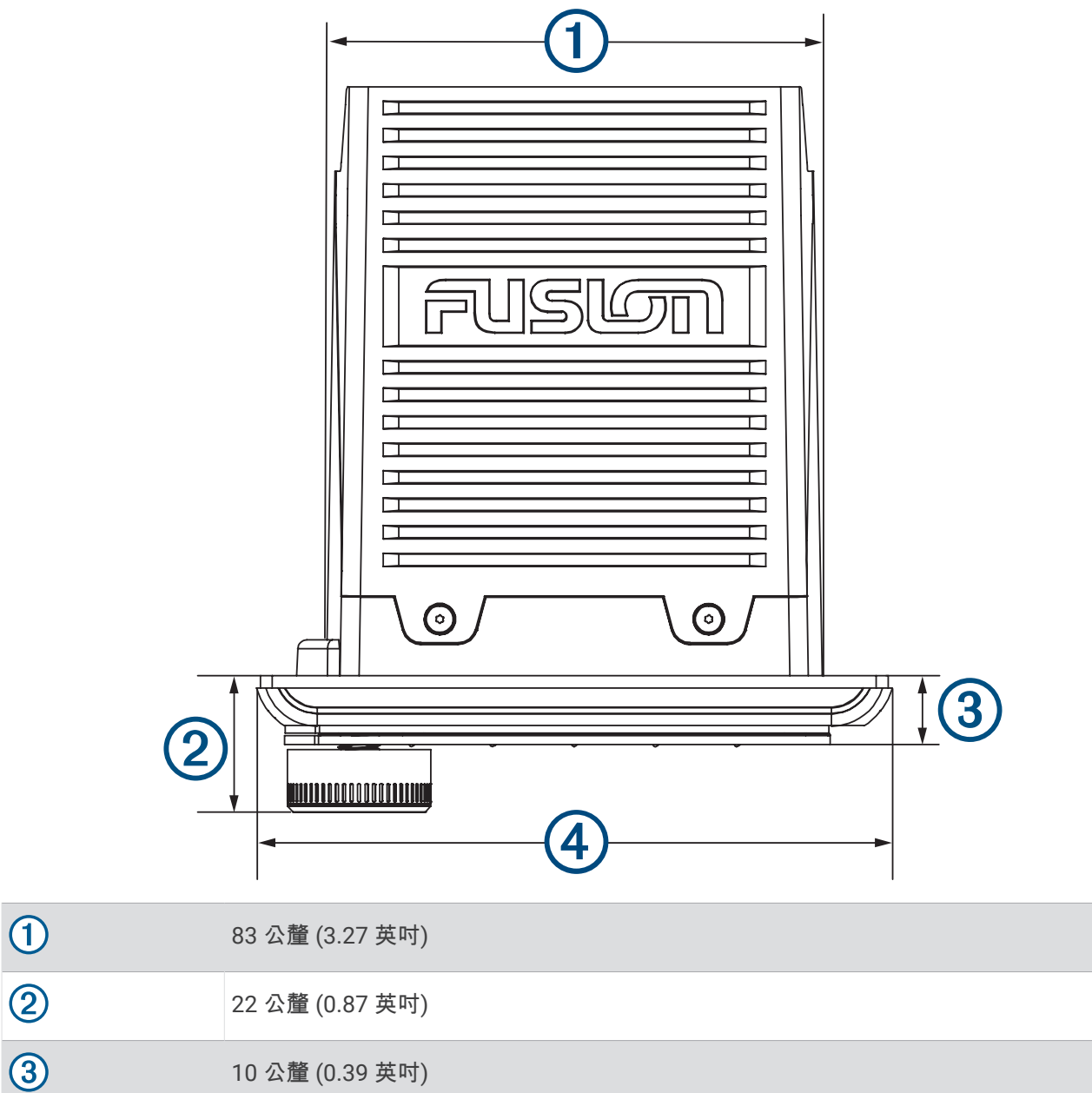

| $\smile$ |                  |
|----------|------------------|
| 4        | 110 公釐 (4.33 英吋) |

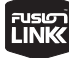